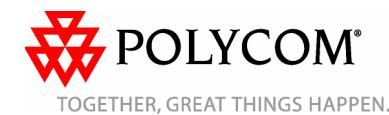

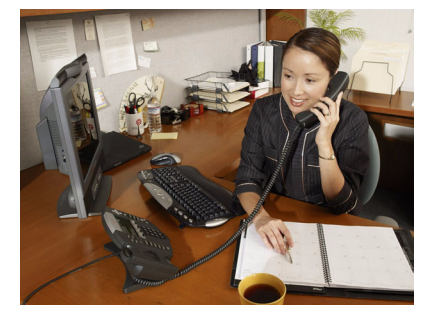

# SoundPoint<sup>®</sup> IP 670

Benutzerhandbuch – Kurzversion

Grundlegende Leistungsmerkmale und Funktionen Benutzerdefinierte Einstellungen

Für Telefone mit SIP 3.0.2oder höher.

Ausführlichere Informationen finden Sie in der vollständigen Fassung des SoundPoint IP 670Benutzerhandbuchs unter:

www.polycom.com/support/ voicedocumentation/

©2008 Polycom, Inc. Alle Rechte vorbehalten Polycom, das Polycom-Logo und SoundPoint sind eingetragene Marken von Polycom, Inc. in den USA und anderen Ländern. Alle anderen Marken sind Eigentum der jeweiligen Inhaber. Alle Informationen in diesem Dokument können ohne vorherige Ankündigung geändert werden

## **GRUNDLEGENDE LEISTUNGS-**MERKMALE UND FUNKTIONEN

## Tätigen von Anrufen

Unter Verwendung des Hörers:

Heben Sie den Hörer ab und wählen Sie die Rufnummer, oder wählen Sie zuerst die Rufnummer und heben Sie anschließend den Hörer ab.

#### Im Freisprechmodus:

- 1. Drücken Sie bei aufgelegtem Hörer:
  - eine beliebige Leitungstaste, oder die Display-Taste Neuer Anruf.
- 2. Wählen Sie die Telefonnummer. Oder geben Sie die Rufnummer ein und drücken Sie die Display-Taste Wählen.

#### Unter Verwendung des optionalen Kopfhörers:

- 1. Drücken Sie bei angeschlossenem Kopfhörer:
  - eine beliebige Leitungstaste, oder die Display-Taste Neuer Anruf.
- 2. Drücken Sie 🐧 🌶
- 3. Wählen Sie die Telefonnummer. Oder wählen Sie zuerst die Rufnummer, und

## drücken Sie dann 🚯 🕅

Während eines Anrufs können Sie zwischen den Modi mit Hörer, Kopfhörer bzw. Freisprechen wechseln, indem Sie die Tasten Lautsprecher oder Kopfhörer drücken oder den Hörer abnehmen.

## Beantworten von Anrufen

Unter Verwendung des Hörers: Heben Sie den Hörer ab.

Im Freisprechmodus: Drücken Sie:

- (ھ oder:
- die entsprechende Leitungstaste oder
- die Display-Taste Beantworten.

Unter Verwendung des optionalen Kopfhörers:

## Drücken Sie 🐧 🌶

Sie können einen eingehenden Anruf ignorieren. indem Sie die Displav-Taste Abweisen oder die Taste Bitte nicht stören drücken.

## Beenden von Anrufen

Unter Verwendung des Hörers: Legen Sie auf oder drücken Sie die Display-Taste **Beenden**.

## Im Freisprechmodus:

Drücken Sie (•) oder die Display-Taste Beenden.

#### Unter Verwendung des optionalen Kopfhörers:

Drücken Sie () oder die Display-Taste Beenden.

## Stummschalten des Mikrofons

## Drücken Sie während eines Gesprächs

Die Stummschaltung gilt für alle Modi: Hörer, Kopfhörer und Freisprechen. Bei aktivierter Stummschaltung können Sie die anderen Teilnehmer weiterhin hören. Die anderen Teilnehmer können Sie nicht hören. Þ Sie schalten die Stummschaltung aus,

indem Sie erneut (🌶) drücken.

# Halten und Fortsetzen von Anrufen

Drücken Sie während eines Gesprächs

( Hold ) oder die Display-Taste Halten.

Drücken Sie erneut (Hold), die Display-Taste **Fortsetzen** oder die Leitungstaste, um den Anruf wieder aufzunehmen.

## Wiederwahl von Nummern

Um die zuletzt gewählte Nummer zu wählen,

drücken Sie Redial oder die Display-Taste Wiederwahl.

## Verbinden von Anrufen

# So verbinden Sie einen Anruf:

1. Drücken Sie während eines Gesprächs

Ieiten. Das aktive Gespräch wird gehalten.

- Wählen Sie die Rufnummer des 2. Teilnehmers, an den der Anruf weitergeleitet werden soll. Um das Weiterleiten abzubrechen, bevor die Verbindung hergestellt wird, drücken Sie die Display-Taste **Abbrechen**. Das ursprüngliche
- Gespräch wird fortgesetzt. Wenn Sie den Rückrufton hören oder nachdem eine Verbindung mit dem 3. zweiten Teilnehmer hergestellt wurde,

drücken Sie Transfer oder Display-Taste Weiterleiten. oder die

Sie können den Anruf automatisch weiterleiten, ohne vorher selbst mit dem zweiten Teilnehmer gesprochen zu haben. Nachdem Sie Schritt 1 ausgeführt haben, drücken Sie die Display-Taste Blind. Führen Sie dann Schritt 2 aus.

## Weiterleiten von Anrufen

#### So aktivieren Sie die Anrufumleitung:

- 1. Drücken Sie vom Ausgangsdisplay die Display-Taste Weiterleiten.
- Wählen Sie den Umleitungstyp, den Sie aktivieren möchten. 2.
  - Immer-Zum Weiterleiten aller eingehenden Anrufe
  - Keine Antwort–Zum Weiterleiten aller unbeantworteten eingehenden Anrufe
  - Besetzt-Zum Weiterleiten von Anrufen, die dann ankommen, wenn Sie bereits einen Anruf tätigen
- 3. Geben Sie eine Nummer ein, an die Anrufe weitergeleitet werden sollen. Geben Sie für "Keine Antwort" die Anzahl der Rufzeichen ein, bevor die
- Weiterleitung aktiviert wird.
  Drücken Sie die Display-Taste Aktivieren.

#### So deaktivieren Sie die Anrufumleitung:

- 1. Drücken Sie vom Ausgangsdisplay die Display-Taste Weiterleiten.
- Wählen Sie den Umleitungstyp, den Sie deaktivieren möchten. 2.
- 3 Drücken Sie die Display-Taste Deaktivieren.

Die Anrufumleitung steht auf mehrfach genutzten Leitungen nicht zur Verfügung. Wenn sie an Ihrem Telefon eingerichtet ist, können die Bedienunasschritte und Menüoptionen abweichen.

## **Schnellwahl**

Wenn Sie einen Kontakt anrufen möchten, der einer Leitungstaste zugewiesen ist, drücken Sie die entsprechende Leitungstaste. Informationen zum Ändern einer Schnellwahl-Kennzahl finden Sie unter Aktualisieren des Kontaktpersonenverzeichnisses.

#### Verwenden der Funktion "Nicht stören"

Um zu verhindern, dass das Telefon bei eingehenden Anrufen klingelt, drücken

Sie Do Not Disturb

Ein entsprechendes Symbol für alle Leitungen zeigt an, dass die Funktion "Nicht stören" aktiv ist. Drücken Sie

Do Not Disturb erneut, um die Funktion "Nicht stören" zu deaktivieren.

Wenn die Funktion "Nicht stören" an Ihrem Telefon eingerichtet ist, können die Bedienungsschritte abweichen.

#### Verwalten von Telefonkonferenzen\*

#### So verwalten Sie eine Konferenz:

- 1. Rufen Sie den ersten Teilnehmer an.
- 2. Sobald der erste Teilnehmer Ihren Anruf entgegennimmt, drücken Sie

Conference oder die Display-Taste Konferenz. Das aktive Gespräch wird gehalten.

- 3. Rufen Sie den zweiten Teilnehmer an.
- 4. Wenn der zweite Teilnehmer Ihren Anruf entgegennimmt, drücken Sie

Conference J oder die Display-Taste Konferenz. Alle Konferenzteilnehmer sind nun miteinander verbunden. Sie können einen der folgenden Schritte ausführen:

- Um das Konferenzgespräch zu halten, drücken Sie die Display-Taste Halten. Um das Konferenzgespräch fortzusetzen, drücken Sie die Display-Taste Fortsetzen.
- Um das Konferenzgespräch zu beenden, drücken Sie die Display-Taste Beenden. Die anderen Teilnehmer bleiben miteinander verbunden.
- Um die Konferenz in zwei separate gehaltene Gespräche aufzuteilen, drükken Sie die Display-Taste Trennen.

Wenn ein aktiver Anruf vorliegt und ein Anruf gehalten wird, können Sie eine Konferenz zwischen allen drei Teilnehmern herstellen, indem Sie die Display-Taste Zusammenfügen drücken.

\*Die Konferenzfunktion ist optional und wird vom Systemadministrator eingerichtet, Bedienungsschritte und Menüoptionen können abweichen.

## Zugreifen auf Voice Mail\*

Anzeichen für neue Voice Mail-Nachrichten sind die blinkende Anzeige für nicht abgerufene Nachrichten an der Vorderseite des Telefons, die Anzeigen für die jeweiligen Leitungen und ein unterbrochenes Freizeichen (anstelle des normalen Freizeichens).

#### So hören Sie Voice Mails ab:

- 1. Drücken Sie Messages
- 2. Befolgen Sie zum Abhören Ihrer Nachrichten die akustischen Anweisungen.

\*Voice Mail ist optional und wird vom Systemadministrator eingerichtet. Bedienungsschritte und Menüoptionen können abweichen

#### Verwenden der Anrufliste

So sehen Sie, welche Anrufe Sie verpasst, empfangen und getätigt haben:

- 1. Drücken Sie Directories und wählen Sie dann Anrufliste > verpasste Anrufe, Empfangene Anrufe oder Getätigte Anrufe aus.
- 2. Wählen Sie einen Anruf aus der Liste aus. Sie können einen der folgenden Schritte ausführen:
- Um einen Anruf zu tätigen, drücken Sie die Display-Taste **Wählen**. Wenn Sie die Telefonnummer vor
- dem Wählvorgang ändern möchten, drücken Sie die Display-Taste Bearbeiten.

Wenn Sie die Display-Taste **Mehr** drücken, haben Sie zudem folgende Möglichkeiten:

- Ŭm den Anruf aus der Liste zu entfernen, drücken Sie die Display-Taste Löschen.
- Um den Kontakt im Kontaktpersonenverzeichnis zu speichern, drücken Sie die Display-Taste Speichern.
- Um detaillierte Informationen zum Anruf anzuzeigen, drücken Sie die Display-Taste Info.

## BENUTZERDEFINIERTE EINSTELLUNGEN

## Aktualisieren des Kontaktpersonenverzeichnisses

So fügen Sie einen Kontakt hinzu:

- 1. Drücken Sie Directories und wählen Sie Kontaktpersonenverzeichnis.
- 2. Drücken Sie die Display-Taste Mehr und dann die Display-Taste Ergänzen. 3.
- Geben Sie die Kontaktinformationen ein (verwenden Sie die Pfeiltasten Aufwärts und Ab, um zwischen den Feldern zu blättern):
  - (Optional) Geben Sie den Vor- und Nachnamen des Kontakts ein. Drücken Siedie Display-Taste 1/A/a, um den numerischen Modus, den Großschreibungsmodus bzw. den Kleinschreibungsmodus auszuwählen.
  - (Erforderlich) Geben Sie die Telefonnummer des Kontakts ein.
- (Optional) Ändern Sie die Schnellwahl-Kennzahl. Dem Kontakt wird automatisch die nächste verfügbare Zahl zugewiesen.
- (Optional) Legen Sie das Klingelzei-chen fest (siehe Aktualisieren des Klingelzeichens).

#### 4. Drücken Sie die Display-Taste Speichern.

Sie können Ihrem Kontaktpersonenverzeichnis auch Kontakte aus Anruflisten hinzufügen (siehe Verwenden der Anrufliste).

#### So bearbeiten Sie einen Kontakt:

- 1. Drücken Sie Directories und wählen Sie Kontaktpersonenverzeichnis.
- 2. Blättern Sie zum Kontakt, dessen Informationen Sie aktualisieren möchten, und drücken Sie dann die Display-Taste Bearbeiten.
- Aktualisieren Sie die Kontaktinformationen. Informationen zu den Feldern, die Sie aktualisieren können, finden Sie in Schritt 3 des vorherigen Abschnitts.
- 4. Drücken Sie die Display-Taste Speichern.

#### So suchen Sie nach einem Kontakt:

- 1. Drücken Sie Directories und wählen Sie Kontaktpersonenverzeichnis.
- Drücken Sie die Display-Taste Suchen. Geben Sie dann die ersten Zeichen des Namens des Kontakts ein und drücken Sie erneut die Display-Taste Suchen.

## Anpassen der Lautsprecherund Ruftonlautstärke

#### So ändern Sie die Lautsprecherlautstärke:

 Drücken Sie während eines Gesprächs O

## So ändern Sie die Ruftonlautstärke:

· Wenn sich das Telefon im Bereitschaftszustand befindet, drücken Sie O

Aktualisieren des Klingelzeichens

Sie können den Klingelton Ihres Telefons ändern.

So ändern Sie den Klingelton für eingehende Anrufe:

- 1. Drücken Sie Menu Drücken Sie <u>Menu</u> und wählen Sie dann **Einstellungen > Allgemein >** Klingelzeichenaus.
- Blättern Sie zum gewünschten Klingelzeichen. Wenn Sie sich das 2. Klingelzeichen anhören möchten, bevor Sie es auswählen, drücken Sie die Display-Taste **Abspielen**. 3. Drücken Sie die Display-Taste
- Auswählen.

Wenn Sie die Stummschaltung wählen. drücken Sie die Leitungstaste oder die Display-Taste Beantworten, um eingehende Anrufe entgegenzunehmen.

Für unterschiedliche Kontakte können individuelle Klingeltöne eingerichtet werden.

# So legen Sie ein Klingelzeichen für einen Kontakt fest:

- 1. Drücken Sie Directories J und wählen Sie Kontaktpersonenverzeichnis.
- 2. Suchen Sie nach dem Kontakt (siehe Aktualisieren des Kontaktpersonenverzeichnisses).
- 3. Drücken Sie die Display-Taste Bearbeiten und verwenden Sie die Pfeiltaste Ab, um zu Klingelzeichen zu blättern.
- 4. Geben Sie eine Zahl ein, die einem der unter Einstellung > Allgemein > Klingelzeichen verfügbaren Klingelzeichen entspricht.
- 5. Drücken Sie die Display-Taste Speichern.

#### Automatischer Kopfhörermodus

Für Benutzer, die ständig oder meistens über Kopfhörer telefonieren, können alle Anrufe standardmäßig auf dem Kopfhörer einaehen.

#### So aktivieren Sie den automatischen Kopfhörermodus:

- 1. Drücken Sie und wählen Drucken Sie (ann Einstellungen > Allgemein > Einstellungen > Kopfhörer ... > Kopfhörereinstellung ...
   Verwenden Sie die Pfeiltasten und drücken Sie die Display-Taste
- Auswählen, um den automatischen Kopfhörermodus zu aktivieren.

Um den automatischen Kopfhörermodus zu deaktivieren, wiederholen Sie die Schritte 1 und 2.

Um den automatischen Kopfhörermodus

zu aktivieren, drücken Sie zweimal 

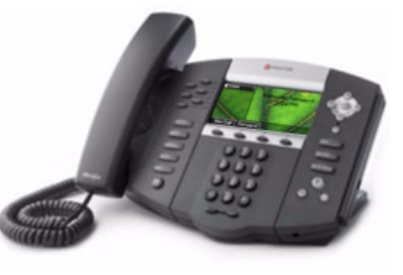

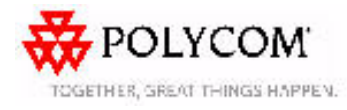